1. Влизате в интернет страницата на Единния портал за заявяване на електронни административни услуги към Агенцията по вписванията на Република България: <u>https://portal.registryagency.bg/</u>. Появява се следният екран:

| <b>РЕПУБЛИКА БЪЛГАРИЯ</b><br>Агенция по бписванията                                                                                                    | Единен портал за заявяване на ел<br>административни услуги                                                                                              | ектронни                                                                                                    |
|----------------------------------------------------------------------------------------------------|----------------------------------------------------------------------------------------------------|----------------------------------------------------------------------------------------------------|
| Регистри Контакти Помощ 🕘 Потр                                                                                                    | ебител ~                                                                                                    | Q 🌐 bg ∽ -A A*A                                                                                                    |
| ЧЕСТО ЗАДАВАНИ ВЪПРОСИ<br>04.08.2020 г. <u>Имотен регистър</u><br>КАК ДА ДОБАВЯ СРЕДСТВО ЗА АВТЕНТИКАЦИЯ<br>поечети цялата новина за<br>Всички услуги предоставяни от Имоте<br>нестопанска цел са достъпни на новия<br>28.07.2020 г. <u>Имотен регистър</u><br>Над 12 000 са регистрираните профили на https://po<br>поочети цялата новина за | н регистър и Търговски регистър и регистър<br>і портал<br>rtalregistryagency.bg                                                                         | на юридическите лица с                                                                                                    |
| Насоки за използване на портала<br>09.66.2020 г. Търгавки регистър и ослистър на Юлн<br>порчети цялата новина за<br>Нови електронни услуги към Имотен р<br>09.66.2020 г. Имотен регистър<br>порчета цялата новина за                                                                                                    | ш<br>регистър в обединения портал                                                                                                    |                                                                                                    |
| Търговски регистър и регистър на<br>коридическите лица с нестопанска                                                                                                    | Имотен регистър                                                                                                    | информационен<br>център                                                                                                    |
| ела сектонни услуги<br>Електронни услуги<br>Заявления<br>Нормативна уредба<br>Образци на документи<br>Сполеки                                                                                                    | <ul> <li>Електронни услуги</li> <li>Заявления</li> <li>Нормативна уредба</li> <li>Образци на документи</li> <li>Справки</li> <li>Видео уроци</li> </ul> | с 07000 121 07<br>Телефонното обаждане е на цената на<br>градски разговор от цилата сторана.<br>Обажданита от изобилия телефони се<br>заплащат по тарифата на съответния<br>мобилен сператор. Телефоны работи |

2. Отивате малко по-надолу в основната страница. Появява се следният екран, от който в раздел "Търговски регистър и регистър на юридическите лица с нестопанска цел", избирате подраздел "Справки":

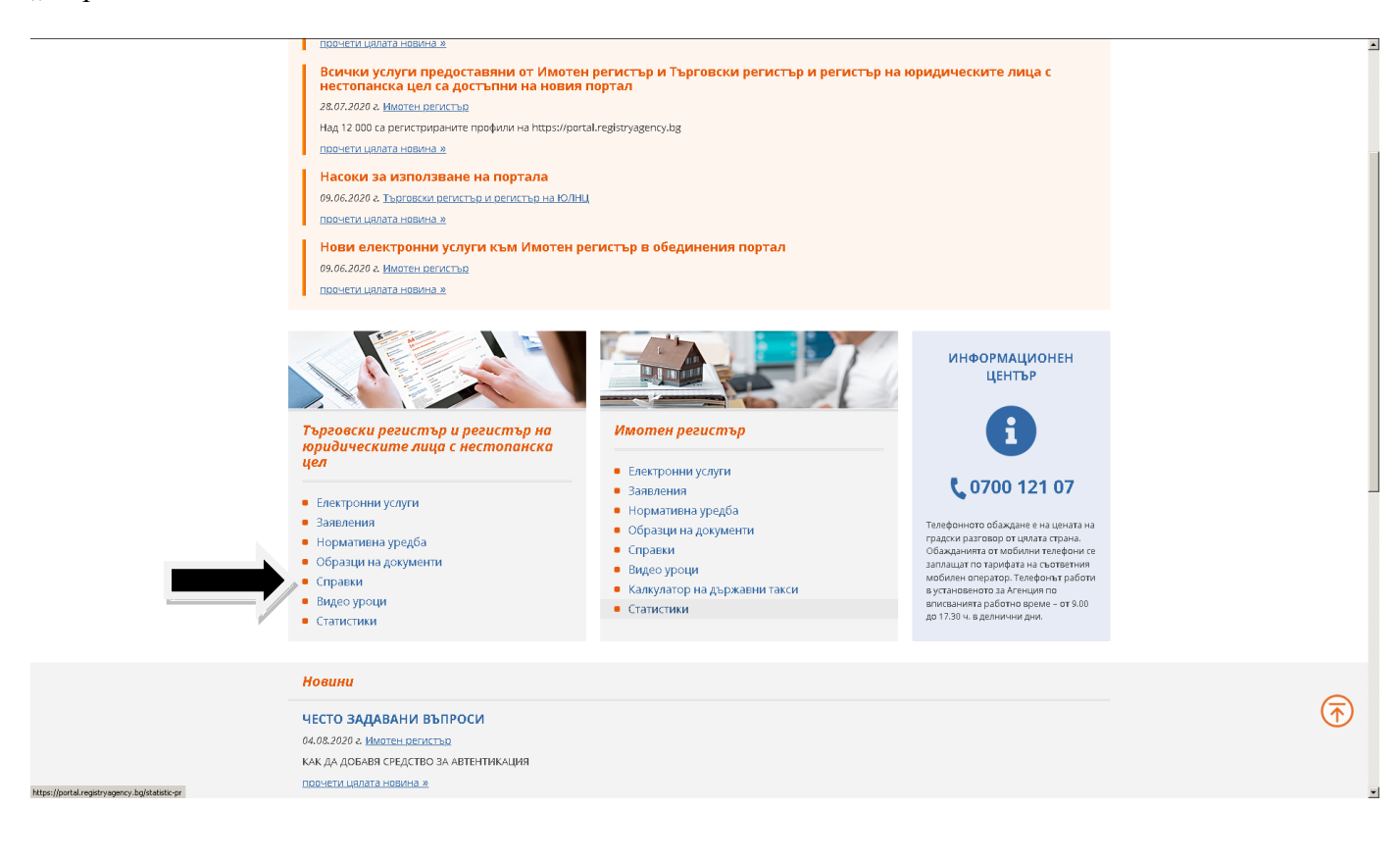

3. Появява се следният екран, където избирате "Юридическо лице":

| РЕПУБЛИКА БЪЛГ<br>Агенция по вписва                                                                                                    | АРИЯ Портании Стрениции Стрениции Стрени<br>Стрениции Стрениции | регистър на юридическите лица с<br>лектронни административни услуги |  |  |  |
|----------------------------------------------------------------------------------------------------|----------------------------------------------------------------------------------------------------|---------------------------------------------------------------------|--|--|--|
| Регистри Контакти                                                                                                    | Помощ 💽 Потребител ~                                                                                                    | Q 🌐 bg ~ -A A*A                                                     |  |  |  |
| Начало > Търговски регистър и р                                                                                                    | егистьр на ЮЛНЦ > <u>Справки</u> > Справка по физическо или юридическо                                                                                                    | а лице                                                              |  |  |  |
| Справка по физическо или юридическо лице                                                                                                    |                                                                                                    |                                                                     |  |  |  |
| <ul> <li>Справка по физическо лице</li> <li>Клузино Състание</li> <li>Клузино Състание</li> <li>Списък на запазени<br/>фирми/наименования</li> <li>Права вързу<br/>фирма/наименования</li> <li>Права вързу<br/>фирма/наименования</li> <li>Сравка за влисано<br/>обстоятелство или обявен<br/>акт</li> <li>Сравка за влисано<br/>обстоятелство или обявен<br/>акт</li> <li>Обявени актове</li> <li>Обявени актове</li> <li>Обявени остава<br/>търговци/ОЛНЦ</li> <li>заявления</li> <li>Доументи без партида</li> <li>По входящ номер на<br/>заявления</li> <li>Доументи без партида</li> <li>По входящ номер на<br/>заявления</li> <li>Нозначения без партида</li> <li>По входящ номер на<br/>заявления</li> <li>Доументи без<br/>назначения</li> <li>По входящ номер на<br/>заявления</li> <li>Срозводства по<br/>стабилизация</li> <li>Сравка несъстотвелност</li> <li>Търговци/ОЛНЦ в<br/>ликвидация</li> <li>Увадомления по пи, 44а<br/>от ЗЮЛИЦ</li> </ul> | Физическо лице Коридическо лице<br>ГГН/ЛНЧ/Дата на раждане<br>Изчисти                                                                                                    | Λ<br>Δ Tepor                                                        |  |  |  |

4. Появява се следният екран, където попълвате ЕИК 831184677 (това е ЕИК на КТБ АД (н)):

| РЕПУБЛИКА БЪЛ<br>Агенция по вписва                                                                                                    | Търговски регистър и реги<br>нестопанска цел<br>Единен портал за заявяване на електр | <b>стър на юридическите лица с</b><br>онни административни услуги |
|----------------------------------------------------------------------------------------------------|--------------------------------------------------------------------------------------|-------------------------------------------------------------------|
| Регистри Контакти                                                                                                    | Помощ 🕓 Потребител ->                                                                | Q (♣ bg ∽ -A A <sup>+</sup> A                                     |
| Начало > Търговски регистър и р                                                                                                    | егистър на ЮЛНЦ > <u>Справки</u> > Справка по физическо или юридическо лице          |                                                                   |
| Справка по физиче                                                                                                    | ско или юридическо лице                                                              |                                                                   |
| <ul> <li>Справка по физическо<br/>или юридическо лице</li> </ul>                                                                                                    | Търсене                                                                              | ^                                                                 |
| <ul> <li>Актуално състояние</li> <li>Списък на запазени</li> </ul>                                                                                                    | 🔷 Физическо лице 🔹 Юридическо лице                                                   |                                                                   |
| фирминаименования<br>• Порав трух<br>фирманаименование<br>• Вписевника, заликникания<br>и обявевания<br>• Справка за влисано<br>обстоятелство или обявен<br>акт<br>• Обявени актове<br>• Указания по подядени от<br>нереистирирани<br>търговци/ЮЛНЦ<br>заявления<br>• Документи без партида<br>• По входяц ноже на<br>заявление | СИК/ЛИК/ЕУ/ЛСТАТ<br>Измисти                                                          | Q Teper                                                           |
| <ul> <li>Документи без<br/>назначения</li> <li>Назначения без партида</li> <li>Производства по<br/>стабилизация</li> <li>Справка несъстоятелност</li> <li>Търговци/ОЛНЦ в<br/>ликвидация</li> <li>Уведомиения по чл. 44а<br/>от ЗКЛНЦ</li> <li>Пререгистрирани<br/>търговци/ОЛНЦ в<br/>ликвидация</li> </ul>                    |                                                                                      |                                                                   |

## 5. И натискате "Търси":

| РЕПУБЛИКА БЪЛГЛ<br>Агенция по бписбан                                                                                                    | АРИЯ Търговски регистър и региста<br>нестопанска цел<br>Единен портал за заявяване на електронни | <b>ър на юридическите лица с</b><br>гадминистративни услуги |
|----------------------------------------------------------------------------------------------------|--------------------------------------------------------------------------------------------------|-------------------------------------------------------------|
| Регистри Контакти                                                                                                    | Помощ 🕘 Потребител -                                                                             | Q 🌐 bgA A*A                                                 |
| Начало > Търговски регистър и ре                                                                                                    | епистър на ЮЛНЦ > <u>Справки</u> > Справка по физическо или юридическо лице                      |                                                             |
| Справка по физичес                                                                                                    | ско или юридическо лице                                                                          |                                                             |
| Справка по физическо лице     Или юридическо лице     Актуално състояние     Слисък на загазени     фирминаликенования     Права върху     фирманаликенования     Права върху     фирманаликенования     Обявени заличавания     обявени актове     Следака за влискано     обявени актове     Указания по подадени от     нерозна колоне     Хизания по подадени от     нерозна колоне     Хизания по подадени от     нерозна колоне     Соравка на влискано     Соравка на колоне     Хизания по подадени от     нерозна колоне     Хизания по подадени от     нерозна колоне     Хизания по подадени от     нерозна колоне     Казания по подадени от     нерозна колоне     Казания по подадени от     нерозна колоне     Казания по подадени от     нерозна колоне     Соравка несъстоятелност     Трогозици Колоне     Соравка несъстоятелност     Търговци/КОЛНЦ в     ликовидация     Уведолления по ил. 44а     ог     Уведолления по ил. 44а     ог     Уведолления по ил. 44а     ог | Търсене<br>Физическо лице • Юридическо лице<br>ЕКИЛИКЛБУЛСТАТ<br>ВЗ1184677<br>Изчисти            | C Tope of                                                   |

6. Появява се следният екран, където в "2. Фирма/наименование" натискате "Корпоративна търговска банка" АД – в несъстоятелност:

| РЕПУБЛИКА БЪЛГА<br>Азенция по вписван                                                        | АРИЯ Портания и конструктически рекинента и конструкти. Портания и конструктия и конструкти. Конструктия и конструктия и констру Нити и конструктия и конструктия и конструктия и конструктия и конструктия и конструктия и конструктия и конструктия и конструктия и конструктия и конструктия и конструктия и конструктия и конструктия и конструктия и конструктия и конструктия и конструктия и конструктия и констру | гистър и регистър на юридическите лица с<br>цел<br>аявяване на електронни административни услуги |   |  |  |  |
|----------------------------------------------------------------------------------------------|----------------------------------------------------------------------------------------------------|--------------------------------------------------------------------------------------------------|---|--|--|--|
| Регистри Контакти                                                                            | Помощ 🛛 🔕 Потребител ~                                                                                                    | Q 🌐 bgA A*                                                                                       | A |  |  |  |
| <u>Начало</u> > <u>Търговски регистър и ре</u>                                               | гистър на ЮЛНЦ > Справки > Справка по физическо                                                                                                    | или юридическо лице                                                                              |   |  |  |  |
| Справка по физичес                                                                           | ско или юридическо лице                                                                                                    | или юридическо лице                                                                              |   |  |  |  |
| <ul> <li>Справка по физическо<br/>или юридическо лице</li> <li>Актуално състояние</li> </ul> | Търсене                                                                                                    | ^                                                                                                |   |  |  |  |
| • Списък на запазени                                                                         | 🔿 Физическо лице 🛛 Юридическо лице                                                                                                    |                                                                                                  |   |  |  |  |
| <ul> <li>Права върху</li> </ul>                                                              | ЕИК/ПИК/БУЛСТАТ Ф                                                                                                    | ирма/Наименование                                                                                |   |  |  |  |
| фирмалнаименование Вписвания, заличавания                                                    | 831184677                                                                                                    |                                                                                                  |   |  |  |  |
| и сонвивании<br>Справка за вписано<br>обстоятелство или обявен<br>акт                        | Изчисти                                                                                                    | <b>Q</b> Търси                                                                                   |   |  |  |  |
| • Обявени актове                                                                             | Общо: 1                                                                                                    |                                                                                                  |   |  |  |  |
| <ul> <li>Указания по подадени от<br/>нерегистрирани<br/>търговци/ЮЛНЦ</li> </ul>             | Фирма/Наименование                                                                                                    | еиклик                                                                                           |   |  |  |  |
| заныления<br>• Документи без партида                                                         | <ul> <li>"КОРПОРАТИВНА ТЪРГОВСКА БАНКА" А</li> </ul>                                                                                                    | <b>Д - в несъстоятелност</b> 831184677                                                           | 1 |  |  |  |
| <ul> <li>По входящ номер на<br/>заявление</li> </ul>                                         | 2. Фирма/Наименование                                                                                                    | <u>"КОРПОРАТИВНА ТЪРГОВСКА БАНКА" АД В несъстоятелност</u> , ЕИК/ПИК<br>831184677                |   |  |  |  |
| <ul> <li>Документи без<br/>назначения</li> </ul>                                             | 19. Съдружници                                                                                                    | <u>"ВЕЛДЕР КОНСУЛТ" ООД, ЕИК/ПИК 175347197</u>                                                   |   |  |  |  |
| <ul> <li>Назначения без партида</li> </ul>                                                   | 19. Съдружници                                                                                                    | <u>"ФАРА КОНСУЛТ" ООД,</u> ЕИК/ПИК 200102270                                                     |   |  |  |  |
| • Производства по                                                                            | 19. Съдружници                                                                                                    | <u>"ДАР 02" ООД - В НЕСЪСТОЯТЕЛНОСТ,</u> ЕИК/ПИК 130913445                                       |   |  |  |  |
| старилизация<br>• Справка несъстоятелност                                                    | 19. Съдружници                                                                                                    | <u>"ВЕЛДЕР КОНСУЛТ" ОО</u> Д, ЕИК/ПИК 175347197                                                  |   |  |  |  |
| • Търговци/ЮЛНЦ в                                                                            | 19. Съдружници                                                                                                    | <u>"ВЕЛДЕР КОНСУЛТ" ООД</u> , ЕИК/ПИК 175347197                                                  |   |  |  |  |
| Уведонения по чл. 44а                                                                        | 23. Едноличен собственик на капитала                                                                                                    | <u>"ТЪРГОВСКА БАНКА "ВИКТОРИЯ"" ЕАД,</u> ЕИК/ПИК 831595828                                       |   |  |  |  |
|                                                                                              | 205. Заложен кредитор/заложни<br>кредитори                                                                                                    | <u>"АДВАНС ПРОПЪРТИС" ООД</u> , ЕИК/ПИК 131159471                                                |   |  |  |  |
| • Пререгистрирани<br>търговци/ ЮЛНЦ                                                          | 205. Заложен кредитор/заложни                                                                                                    | <u>"СУБАРУ МОТОРС" ООД.</u> ЕИК/ПИК 130859442                                                    |   |  |  |  |
| јехезстра:// Преобразувания за<br>периол                                                     | кредитори                                                                                                    |                                                                                                  |   |  |  |  |

7. Появява се следният екран, където избирате раздел "Обявени актове":

|   | РЕПУБЛИКА БЪЛІ<br>Агенция по вписва                                                                 | ария<br>нията шина<br>нията<br>нията<br>нията<br>нията<br>нията<br>нията<br>нията<br>нията<br>нията<br>нията<br>нията<br>нията<br>нията<br>нията<br>на<br>на<br>на<br>на<br>на<br>на<br>на<br>на<br>на<br>н                                                                                                    | <b>тър и регистър на юридичи<br/>1</b><br>зане на електронни административни                                                                                                    | <b>еските лица</b><br>1 услуги | с  |     |
|---|----------------------------------------------------------------------------------------------------|----------------------------------------------------------------------------------------------------|----------------------------------------------------------------------------------------------------|--------------------------------|----|-----|
|   | Регистри Контакти                                                                                   | Помощ 🛛 🗿 Потребител ~                                                                                                    | (                                                                                                    | <b>Q 🔰 🌐</b> bg ~              | -A | A⁺A |
|   | Начало > <u>Търговски регистър и р</u>                                                              | егистър на ЮЛНЦ > <u>Справки</u> > Актуално състояние                                                                                                    |                                                                                                    |                                |    |     |
| - | Актуално състояние                                                                                  |                                                                                                    |                                                                                                    |                                |    |     |
|   | "КОРПОРАТИВНА ТЪРГОВ<br>ЕИК 831184677, състояние към                                                | СКА БАНКА" АД - в несъстоятелност<br>дата: 23.06.2022г.                                                                                                    |                                                                                                    |                                |    |     |
|   | Общ статус<br>Обявени актове                                                                        | Основни обстоятелства                                                                                                    |                                                                                                    |                                |    |     |
|   | Актуален учредителен акт<br>Обявени актове по<br>несъстоятелност                                    | <b>1. ЕИК/ПИК</b><br>831184677<br>Фирмено дело: 3989/1994 110                                                                                                    |                                                                                                    | 20080128174655                 | 3  |     |
|   | Прокура                                                                                             | 2. Фирма/Наименование<br>КОРПОРАТИВНА ТЪРГОВСКА БАНКА                                                                                                    |                                                                                                    | 20080128174655                 | 3  |     |
|   | Несъстоятелност                                                                                     | 3. Правна форма<br>Акционерно дружество                                                                                                    |                                                                                                    | 20080128174655                 | 3  | •   |
|   | дополнителни<br>обстоятелства относно<br>търговско дружество със<br>специален предмет на<br>арбиост | 4. Изписване на чужд език<br>CORPORATE COMMERCIAL BANK                                                                                                    |                                                                                                    | 20080128174655                 | 3  | 8   |
|   | деиност<br>Дело<br>Указания<br>Фирмено дело                                                         | 5. Седалище и адрес на управление<br>Държава: БъЛГАРИЯ<br>Област: София (столица). Община: Столична<br>Населено място: гр. София, п.к. 1000<br>р-н Средец<br>бул./ул. ул. ГРАФ ИГНАТИЕВ № 10                                                                                                    |                                                                                                    | 20080804141957                 | ٣  |     |
|   |                                                                                                    | 6. Преднет на дейност<br>дружеството с банка<br>средства и предоставите на привличане на к<br>средства и предоставите на практемите состемие<br>средства и предоставите на практемите состемие<br>средства у плацине, по питически нескоет и к<br>дейност не с объямата от т. синически нескоет и<br>депозитарна или полечителска инститиция<br>с делжа търгуване за совствена смета и из<br>настружени на причинателска инститиция<br>и други. Извън случаите по тар и уждества<br>и изстружени на причина подар. ческоет и<br>инстружени на причина подар. ческоет и<br>инстружени на причина подар. Ческоет и<br>инстружени на причина подар. Ческоет и<br>инстружени на сремени подар. Ческоет и<br>и други. Извън случаите по тар и уждества<br>и причина совствена с опции инструмента с<br>ликовени проценти. Както и други деривани<br>с объето с объетован сонстка или за сметк. | ПОГОВЕ НЛИ ДРУГИ ВЪЗСТАНОВИМИ<br>ПОГОВЕ НЛИ ДРУГИ ВЪЗСТАНОВИМИ<br>УТИ ПО СМИСЪЛА НА ЗАКОНА ЗА<br>ПО СМИСЪЛА НА ЗАКОНА ЗА<br>Судити и пасивска и служити служи<br>Енистон на депозит, дейност казо<br>синансков лимит: гланационни<br>за сметка на клиети Със а)<br>интелница, депозити сегнафикати<br>на върга на влаговодни метализ<br>вързани св влаговодни метализ<br>интелника, и клиети со учанте по т.3: | 20110511095254                 | 3  |     |

8. Появява се следният екран:

|   | Регистри Контакти                                                                                                    | Помощ 🔘 Потребител ч                                                                                                    | Q 🌐 bg - 🗛 A*A     |
|---|----------------------------------------------------------------------------------------------------|----------------------------------------------------------------------------------------------------|--------------------|
|   | Начало > Търговски регистър и                                                                                                    | регистьр на ЮЛНЦ > <u>Справки</u> > Актуално състояние                                                                                                    |                    |
| _ | Актуално състояни                                                                                                    | 10                                                                                                    |                    |
|   | "КОРПОРАТИВНА ТЪРГО!<br>ЕИК 831184677, състояние къ                                                                                                    | <mark>ЗСКА БАНКА<sup>®</sup> АД - в несъстоятелност</mark><br>и дата: <b>23.06.2022г</b> .                                                                                                    |                    |
|   | Общ статус                                                                                                    | Обявени актове                                                                                                    |                    |
|   | Солеения актове<br>Актуален учардителен акт<br>Обявения актове по<br>несьстоятелност<br>Прокура<br>Клонове<br>Несьстоятелност<br>Долълнителни<br>обстойтияства отоско<br>обстойтияства отоско<br>обстой<br>обстойтияства отоско<br>обстойтия<br>обстойтияства отоско<br>обстойти<br>обстойтияства отоско<br>обстойти<br>обстойти<br>обстой<br>обстой<br>обсто<br>обсто<br>обсто<br>обсто<br>обсто<br>обсто<br>обсто<br>обсто<br>обсто | 1001. Описание на обявения вст<br>Годишен финансков отчет<br>3. вз 2007.<br>Дата на обявяване: 11.07.2008 г. 13:25:55<br>Годишен финансков отчет<br>3. вз 2008 Г.<br>Дата на обявяване: 09.06.2009 г. 16:41:37<br>Годишен финансков отчет<br>3. вз 2008 Г.<br>Дата на обявяване: 09.06.2009 г. 16:41:37<br>Годишен финансков отчет<br>3. вз 2008 Г.<br>Дата на обявяване: 09.06.2009 г. 16:41:37<br>Годишен финансков отчет<br>3. вз 2008 Г.<br>Дата на обявяване: 09.06.2009 г. 16:41:37<br>Годишен финансков отчет<br>3. вз 2008 Г.<br>Дата на обявяване: 09.06.2009 г. 16:41:37<br>Годишен финансков отчет<br>3. вз 2008 Г.<br>Дата на обявяване: 09.06.2009 г. 16:41:37<br>Годишен финансков отчет<br>4. вз 2008 Г.<br>Дата на обявяване: 09.06.2009 г. 16:41:37<br>Годишен финансков отчет<br>4. годишен монсколодизан финансков отчет на КТБ АД за 2009г.<br>Дата на обявяване: 03.05.2010 г. 16:09:07<br>Годишен финансков отчет<br>4. годишен монсколодизан финансков отчет на КТБ АД за 2009г.<br>Дата на обявяване: 10.30:2011 г. 11:02:27<br>Годишен финансков отчет<br>4. годишен консколодиралан финансков отчет на КТБ АД за 2009г.<br>Дата на обявяване: 10.30:2011 г. 11:02:27 | 20130529103043 🕥 🖻 |

9. Отивате най-отдолу (в края на поредица от многобройни страници), където откривате "Пета частична сметка за разпределение на налични суми между кредиторите на "Корпоративна търговска банка" АД, в несъстоятелност", "Дата на обявяване: 26.05.2022 13:05:37":

|                                                                                                    | ▲ Друг акт: Слисък по чл. 7.1. ал. 1 от 38<br>силияма на "Корпорализна Търговска Б<br>чера зист. оч. 6.5.36H<br>Дата на обявяване: 18.05.2020 г. 15:09:3<br>22.01.2019 г.1.на въеманов. приети от си<br>несъстоятелност.<br>Дата на обявяване: 05.07.2020 г. 10:13:00<br>Друг акт<br>Ф.Друг акт<br>Маруг акт<br>Слург акт<br>Друг акт<br>Друг акт<br>Друг акт<br>Сокротант: Слисък по чл. 74. акто 4.2013<br>22.01.2019 г.1.на въеманов. приети от си<br>на "Корпорализна Търговска Банка" АД<br>Дата на обявяване: 09.07.2020 г. 16:23:3<br>Друг акт<br>Друг акт | кона за Банковата несъстоятелност на поиети от<br>анка" АД. в несъстоятелност вземания, установе<br>6<br>кона за Банковата несъстоятелност (ДВ. Бо. 63 от<br>ндажа на "Коопоративна Тъоговска Банка" АД. в<br>8<br>азпоределике на налични суми между коедитору<br>(на)<br>7<br>жона за Банковата несъстоятелност (ДВ. Бо. 63 от<br>ндажа на "Коопоративна Тъоговска Банка" АД. в<br>3<br>кона за Банковата несъстоятелност (дВ. Бо. 63 от<br>ндажа на "Коопоративна Тъоговска Банка" АД. в<br>3<br>кона за Банковата несъстоятелност (дВ. бо. 63 от<br>ндажа на "Коопоративна Тъоговска Банка" АД. в<br>3<br>ние на налични суми между коедиторите на<br>несъстоятелност<br>ка Банковата несъстоятелност заемания<br>9<br>ние на налични суми между коедиторите на<br>несъстоятелност<br>7<br>ка Банковата АД, в несъстоятелност<br>2 |                                                                     |     | Î        |
|----------------------------------------------------------------------------------------------------|----------------------------------------------------------------------------------------------------|----------------------------------------------------------------------------------------------------|---------------------------------------------------------------------|-----|----------|
| • Тестово подписване                                                                                                    | • Условия за ползване                                                                                                    | • Средства за автентикация                                                                                                    | • Бюлетин                                                           |     |          |
| • Банкови сметки                                                                                                    | - Бисквитки                                                                                                    | <ul> <li>Декларация за достыпност</li> </ul>                                                                                                    | • Връзки                                                            |     |          |
| • Контакти                                                                                                    | • Помощ                                                                                                    | <ul> <li>Политики за поверителност</li> </ul>                                                                                                    | • Карта на сайта                                                    |     |          |
|                                                                                                    |                                                                                                    |                                                                                                    |                                                                     |     |          |
| critivitas en 8<br>tecnologia<br>tecnologia<br>tecnol | Проектът за "Надграждане на Търговски<br>данни между Търговските регистри в К<br>нестопанска цел, интеграция с имотн<br>централния регистър на осбените запо<br>за интеграция с кадастралния регис<br>осъщсяват с финанската подор<br>съфинансирана от Европейск                                                                                                    | ня регистър за интеграция с платформата за обм<br>5C вграждане на регистъра на юридическите ли<br>ия регистър, единна входна точка и преезълана<br>на порестъта за "Надгаждана на имотична регист<br>тър и поредставане на допълнителни суслуги"<br>па на оперативна прогозама "оборо управление<br>ия съюз. чрез Европейския социален фонд.                                                                                                    | ан на селото на конструкција<br>на селото на конструкција<br>е<br>с | See | <b>(</b> |

10. Натискате надписа "Пета частична сметка за разпределение на налични суми между кредиторите на "Корпоративна търговска банка" АД, в несъстоятелност", който е активен линк.

11. Появява се следният екран, където в PDF-формат е петата частична сметка за разпределение, в която е небходимо да откриете името си, а срещу него ще видите и каква е разпределената Ви сума:

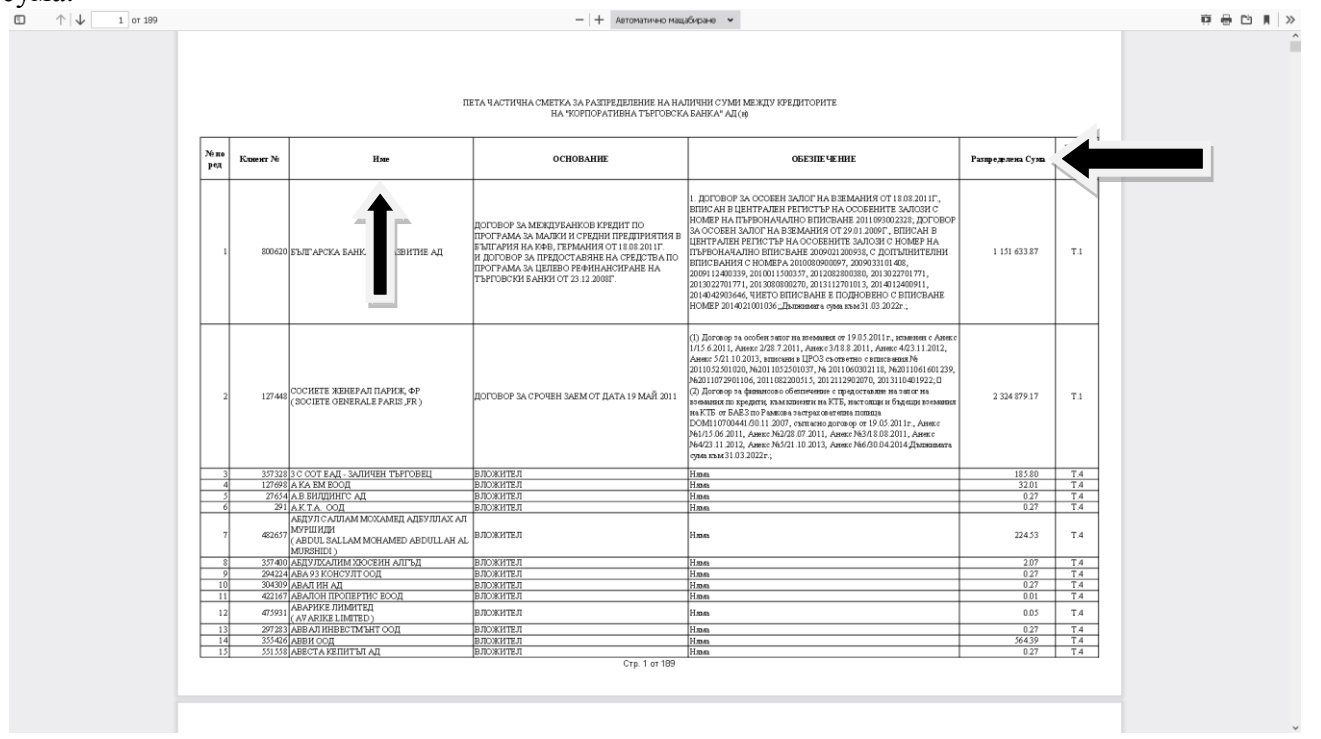

12. Получателите на суми от петата частична сметка за разпределение на налични суми между кредиторите на "Корпоративна търговска банка" АД (н) са подредени по ред на вземането и по азбучен ред.